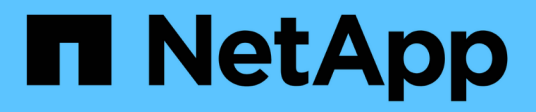

### Migrate from two-node switchless clusters

Cluster and storage switches

NetApp January 17, 2025

This PDF was generated from https://docs.netapp.com/us-en/ontap-systems-switches/switch-cisco-3232c/migrate-from-switchless-workflow.html on January 17, 2025. Always check docs.netapp.com for the latest.

## **Table of Contents**

| Mig | rate from two-node switchless clusters                                                               | . 1 |
|-----|----------------------------------------------------------------------------------------------------|-----|
| Ν   | Migrate from a two-node switchless cluster workflow                                                  | . 1 |
| Ν   | Aigration requirements                                                                               | . 1 |
| F   | Prepare for migration from two-node switchless clusters to two-node switched clusters                | . 2 |
| C   | Configure your ports for migration from a two-node switchless cluster to a two-node switched cluster | . 8 |
| C   | Complete your migration from a two-node switchless cluster to a two-node switched cluster            | 17  |

## Migrate from two-node switchless clusters

### Migrate from a two-node switchless cluster workflow

Follow these workflow steps to migrate from a two-node switchless cluster to a cluster with Cisco Nexus 3232C cluster switches.

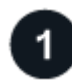

#### Migration requirements

Review the example switch information for the migration process.

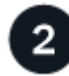

#### Prepare for migration

Prepare your two-node switchless cluster for migration to a two-node switched cluster.

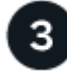

#### Configure your ports

Configure your two-node switchless cluster for migration to a two-node switched cluster.

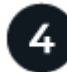

#### Complete your migration

Complete you migration to a two-node switched cluster.

### **Migration requirements**

If you have a two-node switchless cluster, you can migrate to a two-node switched cluster that includes Cisco Nexus 3232C cluster network switches. This is a nondisruptive procedure.

#### Before you begin

Verify the following installations and connections:

- Ports are available for node connections. The cluster switches use the Inter-Switch Link (ISL) ports e1/31-32.
- · You have appropriate cables for cluster connections:
  - The nodes with 10 GbE cluster connections require QSFP optical modules with breakout fiber cables or QSFP to SFP+ copper breakout cables.
  - The nodes with 40/100 GbE cluster connections require supported QSFP/QSFP28 optical modules with fiber cables or QSFP/QSFP28 copper direct-attach cables.
  - The cluster switches require the appropriate ISL cabling:
    - 2x QSFP28 fiber or copper direct-attach cables.
- The configurations are properly set up and functioning.

The two nodes must be connected and functioning in a two-node switchless cluster setting.

- All cluster ports are in the **up** state.
- The Cisco Nexus 3232C cluster switch are supported.
- The existing cluster network configuration has the following:
  - A redundant and fully functional Nexus 3232C cluster infrastructure on both switches
  - The latest RCF and NX-OS versions on your switches
  - · Management connectivity on both switches
  - Console access to both switches
  - All cluster logical interfaces (LIFs) in the up state without having been migrated
  - · Initial customization of the switch
  - All ISL ports enabled and cabled

#### About the examples used

The examples in this procedure use the following switch and node nomenclature:

- Nexus 3232C cluster switches, C1 and C2.
- The nodes are **n1** and **n2**.

The examples in this procedure use two nodes, each using two 40 GbE cluster interconnect ports **e4a** and **e4e**. The *Hardware Universe* has details about the cluster ports on your platforms.

- **n1\_clus1** is the first cluster logical interface (LIF) to be connected to cluster switch **C1** for node **n1**.
- n1\_clus2 is the first cluster LIF to be connected to cluster switch C2 for node n1.
- n2\_clus1 is the first cluster LIF to be connected to cluster switch C1 for node n2.
- n2\_clus2 is the second cluster LIF to be connected to cluster switch C2 for node n2.
- The number of 10 GbE and 40/100 GbE ports are defined in the reference configuration files (RCFs) available on the Cisco® Cluster Network Switch Reference Configuration File Download page.

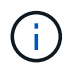

The procedure requires the use of both ONTAP commands and Cisco Nexus 3000 Series Switches commands; ONTAP commands are used unless otherwise indicated.

#### What's next?

Prepare for migration.

# Prepare for migration from two-node switchless clusters to two-node switched clusters

Follow these steps to prepare your two-node switchless cluster to migrate to a two-node switched cluster that includes Cisco Nexus 3232C cluster network switches.

#### Steps

1. If AutoSupport is enabled on this cluster, suppress automatic case creation by invoking an AutoSupport message:

system node autosupport invoke -node \* -type all - message MAINT=xh

*x* is the duration of the maintenance window in hours.

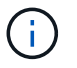

The AutoSupport message notifies technical support of this maintenance task so that automatic case creation is suppressed during the maintenance window.

- 2. Determine the administrative or operational status for each cluster interface:
  - a. Display the network port attributes:

network port show -role cluster

Show example

```
cluster::*> network port show -role cluster
 (network port show)
Node: n1
Ignore
                                     Speed (Mbps)
Health Health
Port IPspace Broadcast Domain Link MTU Admin/Oper
Status Status
_____ _ ____ ____ _____ ______
_____ ___
e4a Cluster Cluster up 9000 auto/40000 -
e4e Cluster Cluster up 9000 auto/40000 -
_
Node: n2
Ignore
                                     Speed(Mbps)
Health Health
Port IPspace Broadcast Domain Link MTU Admin/Oper
Status Status
----- ---- ----- ----- ---- ---- ----
_____ ____
    Cluster Cluster up 9000 auto/40000 -
e4a
e4e Cluster Cluster up 9000 auto/40000 -
4 entries were displayed.
```

b. Display information about the logical interfaces and their designated home nodes:

network interface show -role cluster

Show example

```
cluster::*> network interface show -role cluster
 (network interface show)
        Logical Status Network
                                    Current
Current Is
Vserver Interface Admin/Oper Address/Mask Node
Port Home
_____ ____
_____ ____
Cluster
       n1 clus1 up/up 10.10.0.1/24 n1
    true
e4a
       n1 clus2 up/up 10.10.0.2/24 n1
e4e true
       n2 clus1 up/up 10.10.0.3/24 n2
e4a
    true
        n2 clus2 up/up 10.10.0.4/24 n2
e4e true
4 entries were displayed.
```

c. Verify that switchless cluster detection is enabled using the advanced privilege command:

network options detect-switchless-cluster show`

Show example

The output in the following example shows that switchless cluster detection is enabled:

cluster::\*> network options detect-switchless-cluster show
Enable Switchless Cluster Detection: true

3. Verify that the appropriate RCFs and image are installed on the new 3232C switches and make any necessary site customizations such as adding users, passwords, and network addresses.

You must prepare both switches at this time. If you need to upgrade the RCF and image software, you must follow these steps:

a. Go to the Cisco Ethernet Switches page on the NetApp Support Site.

**Cisco Ethernet Switches** 

- b. Note your switch and the required software versions in the table on that page.
- c. Download the appropriate version of RCF.

- d. Select **CONTINUE** on the **Description** page, accept the license agreement, and then follow the instructions on the **Download** page to download the RCF.
- e. Download the appropriate version of the image software.

Cisco Cluster and Management Network Switch Reference Configuration File download page

- 4. Select **CONTINUE** on the **Description** page, accept the license agreement, and then follow the instructions on the **Download** page to download the RCF.
- On Nexus 3232C switches C1 and C2, disable all node-facing ports C1 and C2, but do not disable the ISL ports e1/31-32.

For more information on Cisco commands, see the following list in the Cisco Nexus 3000 Series NX-OS Command References.

#### Show example

The following example shows ports 1 through 30 being disabled on Nexus 3232C cluster switches C1 and C2 using a configuration supported in RCF NX3232 RCF v1.0 24p10g 24p100g.txt:

```
C1# copy running-config startup-config
[] 100% Copy complete.
Cl# configure
C1(config)# int e1/1/1-4,e1/2/1-4,e1/3/1-4,e1/4/1-4,e1/5/1-4,e1/6/1-
4,e1/7-30
C1(config-if-range) # shutdown
C1(config-if-range) # exit
C1(config) # exit
C2# copy running-config startup-config
[] 100% Copy complete.
C2# configure
C2(config) # int e1/1/1-4,e1/2/1-4,e1/3/1-4,e1/4/1-4,e1/5/1-4,e1/6/1-
4,e1/7-30
C2(config-if-range) # shutdown
C2(config-if-range) # exit
C2(config) # exit
```

- 6. Connect ports 1/31 and 1/32 on C1 to the same ports on C2 using supported cabling.
- 7. Verify that the ISL ports are operational on C1 and C2:

show port-channel summary

For more information on Cisco commands, see the following list in the Cisco Nexus 3000 Series NX-OS Command References.

The following example shows the Cisco show port-channel summary command being used to verify the ISL ports are operational on C1 and C2:

```
C1# show port-channel summary
Flags: D - Down P - Up in port-channel (members)
    I - Individual H - Hot-standby (LACP only) s -
Suspended r - Module-removed
    S - Switched R - Routed
    U - Up (port-channel)
    M - Not in use. Min-links not met
_____
                           -------
    Port-
Group Channel Type Protocol Member Ports
_____
1 Po1(SU) Eth LACP Eth1/31(P) Eth1/32(P)
C2# show port-channel summary
Flags: D - Down P - Up in port-channel (members)
    I - Individual H - Hot-standby (LACP only)
                                    s -
Suspended r - Module-removed
    S - Switched R - Routed
    U - Up (port-channel)
    M - Not in use. Min-links not met
_____
                           _____
_____
Group Port- Type Protocol Member Ports
   Channel
_____
_____
1 Pol(SU) Eth LACP Eth1/31(P) Eth1/32(P)
```

8. Display the list of neighboring devices on the switch.

For more information on Cisco commands, see the following list in the Cisco Nexus 3000 Series NX-OS Command References.

The following example shows the Cisco command show cdp neighbors being used to display the neighboring devices on the switch:

```
C1# show cdp neighbors
Capability Codes: R - Router, T - Trans-Bridge, B - Source-Route-
Bridge
                 S - Switch, H - Host, I - IGMP, r - Repeater,
                 V - VoIP-Phone, D - Remotely-Managed-Device,
s - Supports-STP-Dispute
Device-ID
                  Local Intrfce Hldtme Capability Platform
Port ID
С2
                  Eth1/31
                                174
                                       RSIS
                                                   N3K-C3232C
Eth1/31
C2
                  Eth1/32
                                174
                                       RSIS
                                                  N3K-C3232C
Eth1/32
Total entries displayed: 2
C2# show cdp neighbors
Capability Codes: R - Router, T - Trans-Bridge, B - Source-Route-
Bridge
                 S - Switch, H - Host, I - IGMP, r - Repeater,
                 V - VoIP-Phone, D - Remotely-Managed-Device,
s - Supports-STP-Dispute
Device-ID
                  Local Intrfce Hldtme Capability Platform
Port ID
C1
                  Eth1/31
                                178
                                       RSIS
                                                   N3K-C3232C
Eth1/31
C1
                  Eth1/32
                                178
                                       RSIS
                                                   N3K-C3232C
Eth1/32
Total entries displayed: 2
```

9. Display the cluster port connectivity on each node:

```
network device-discovery show
```

#### Show example

The following example shows the cluster port connectivity displayed for a two-node switchless cluster configuration:

| cluster::*> | • <b>networ</b><br>Local | <b>k device-discovery s</b><br>Discovered | show      |          |
|-------------|--------------------------|-------------------------------------------|-----------|----------|
| Node        | Port                     | Device                                    | Interface | Platform |
|             |                          |                                           |           |          |
| n1          | /cdp                     |                                           |           |          |
|             | e4a                      | n2                                        | e4a       | FAS9000  |
|             | e4e                      | n2                                        | e4e       | FAS9000  |
| n2          | /cdp                     |                                           |           |          |
|             | e4a                      | nl                                        | e4a       | FAS9000  |
|             | e4e                      | nl                                        | e4e       | FAS9000  |
|             |                          |                                           |           |          |

#### What's next?

Configure your ports.

# Configure your ports for migration from a two-node switchless cluster to a two-node switched cluster

Follow these steps to configure your ports for migration from a two-node switchless cluster to a two-node switched cluster on Nexus 3232C switches.

#### Steps

1. Migrate the n1\_clus1 and n2\_clus1 LIFs to the physical ports of their destination nodes:

network interface migrate -vserver vserver-name -lif lif-name source-node source-node-name -destination-port destination-port-name

#### Show example

You must execute the command for each local node as shown in the following example:

```
cluster::*> network interface migrate -vserver cluster -lif n1_clus1
-source-node n1
-destination-node n1 -destination-port e4e
cluster::*> network interface migrate -vserver cluster -lif n2_clus1
-source-node n2
-destination-node n2 -destination-port e4e
```

2. Verify the cluster interfaces have successfully migrated:

network interface show -role cluster

#### Show example

The following example shows the "Is Home" status for the n1\_clus1 and n2\_clus1 LIFs has become "false" after the migration is completed:

```
cluster::*> network interface show -role cluster
 (network interface show)
       Logical Status Network Current
Current Is
Vserver Interface Admin/Oper Address/Mask Node
Port Home
_____ ___
Cluster
     n1_clus1 up/up 10.10.0.1/24 n1
e4e false
       n1_clus2 up/up 10.10.0.2/24 n1
e4e true
       n2 clus1 up/up 10.10.0.3/24 n2
e4e false
       n2_clus2 up/up 10.10.0.4/24 n2
e4e true
4 entries were displayed.
```

3. Shut down cluster ports for the n1\_clus1 and n2\_clus1 LIFs, which were migrated in step 9:

network port modify -node node-name -port port-name -up-admin false

#### Show example

You must execute the command for each port as shown in the following example:

```
cluster::*> network port modify -node n1 -port e4a -up-admin false
cluster::*> network port modify -node n2 -port e4a -up-admin false
```

4. Verify the connectivity of the remote cluster interfaces:

#### **ONTAP 9.9.1 and later**

You can use the network interface check cluster-connectivity command to start an accessibility check for cluster connectivity and then display the details:

network interface check cluster-connectivity start and network interface check cluster-connectivity show

cluster1::\*> network interface check cluster-connectivity start

**NOTE:** Wait for a number of seconds before running the show command to display the details.

| cluster1::*> network interface check cluster-connectivity show |          |                 |          |             |  |  |  |  |  |
|----------------------------------------------------------------|----------|-----------------|----------|-------------|--|--|--|--|--|
|                                                                |          |                 | Source   | Destination |  |  |  |  |  |
| Packet                                                         |          |                 |          |             |  |  |  |  |  |
| Node                                                           | Date     |                 | LIF      | LIF         |  |  |  |  |  |
| Loss                                                           |          |                 |          |             |  |  |  |  |  |
|                                                                |          |                 |          |             |  |  |  |  |  |
|                                                                |          |                 |          |             |  |  |  |  |  |
| nl                                                             |          |                 |          |             |  |  |  |  |  |
|                                                                | 3/5/2022 | 19:21:18 -06:00 | n1_clus2 | n2-clus1    |  |  |  |  |  |
| none                                                           |          |                 |          |             |  |  |  |  |  |
|                                                                | 3/5/2022 | 19:21:20 -06:00 | n1_clus2 | n2_clus2    |  |  |  |  |  |
| none                                                           |          |                 |          |             |  |  |  |  |  |
|                                                                |          |                 |          |             |  |  |  |  |  |
| n2                                                             | - /- /   |                 |          |             |  |  |  |  |  |
|                                                                | 3/5/2022 | 19:21:18 -06:00 | n2_clus2 | nl_clus1    |  |  |  |  |  |
| none                                                           |          |                 |          |             |  |  |  |  |  |
|                                                                | 3/5/2022 | 19:21:20 -06:00 | n2_clus2 | nl_clus2    |  |  |  |  |  |
| none                                                           |          |                 |          |             |  |  |  |  |  |

#### All ONTAP releases

For all ONTAP releases, you can also use the cluster ping-cluster -node <name> command to check the connectivity:

cluster ping-cluster -node <name>

```
cluster1::*> cluster ping-cluster -node local
Host is n1
Getting addresses from network interface table...
Cluster n1 clus1 n1
                         e4a 10.10.0.1
Cluster n1 clus2 n1
                         e4e
                                10.10.0.2
                         e4a 10.10.0.3
Cluster n2 clus1 n2
Cluster n2 clus2 n2
                         e4e
                                 10.10.0.4
Local = 10.10.0.1 \ 10.10.0.2
Remote = 10.10.0.3 10.10.0.4
Cluster Vserver Id = 4294967293 Ping status:
. . . .
Basic connectivity succeeds on 4 path(s)
Basic connectivity fails on 0 path(s) .....
Detected 9000 byte MTU on 32 path(s):
   Local 10.10.0.1 to Remote 10.10.0.3
   Local 10.10.0.1 to Remote 10.10.0.4
   Local 10.10.0.2 to Remote 10.10.0.3
   Local 10.10.0.2 to Remote 10.10.0.4
Larger than PMTU communication succeeds on 4 path(s) RPC status:
1 paths up, 0 paths down (tcp check)
1 paths up, 0 paths down (ucp check)
```

5. Disconnect the cable from e4a on node n1.

You can refer to the running configuration and connect the first 40 GbE port on the switch C1 (port 1/7 in this example) to e4a on n1 using cabling supported for Nexus 3232C switches.

6. Disconnect the cable from e4a on node n2.

You can refer to the running configuration and connect e4a to the next available 40 GbE port on C1, port 1/8, using supported cabling.

7. Enable all node-facing ports on C1.

For more information on Cisco commands, see the guides listed in the Cisco Nexus 3000 Series NX-OS Command References.

The following example shows ports 1 through 30 being enabled on Nexus 3232C cluster switches C1 and C2 using the configuration supported in RCF NX3232\_RCF\_v1.0\_24p10g\_26p100g.txt:

```
Cl# configure
Cl(config)# int el/1/1-4,el/2/1-4,el/3/1-4,el/4/1-4,el/5/1-4,el/6/1-
4,el/7-30
Cl(config-if-range)# no shutdown
Cl(config-if-range)# exit
Cl(config)# exit
```

8. Enable the first cluster port, e4a, on each node:

network port modify -node node-name -port port-name -up-admin true

Show example

```
cluster::*> network port modify -node n1 -port e4a -up-admin true
cluster::*> network port modify -node n2 -port e4a -up-admin true
```

9. Verify that the clusters are up on both nodes:

```
network port show -role cluster
```

```
cluster::*> network port show -role cluster
 (network port show)
Node: n1
Ignore
                                  Speed(Mbps) Health
Health
Port IPspace Broadcast Domain Link MTU Admin/Oper Status
Status
_____ ___
     Cluster Cluster up 9000 auto/40000 -
e4a
                         up 9000 auto/40000 -
e4e Cluster Cluster
_
Node: n2
Ignore
                                  Speed(Mbps) Health
Health
Port IPspace Broadcast Domain Link MTU Admin/Oper Status
Status
_____ ___
e4a Cluster Cluster up 9000 auto/40000 -
              Cluster
                          up 9000 auto/40000 -
e4e
     Cluster
4 entries were displayed.
```

10. For each node, revert all of the migrated cluster interconnect LIFs:

network interface revert -vserver cluster -lif lif-name

#### Show example

You must revert each LIF to its home port individually as shown in the following example:

cluster::\*> network interface revert -vserver cluster -lif n1\_clus1
cluster::\*> network interface revert -vserver cluster -lif n2 clus1

11. Verify that all the LIFs are now reverted to their home ports:

The Is Home column should display a value of true for all of the ports listed in the Current Port column. If the displayed value is false, the port has not been reverted.

#### Show example

| <pre>cluster::*&gt; network interface show -role cluster</pre> |                          |           |            |              |            |  |  |  |
|----------------------------------------------------------------|--------------------------|-----------|------------|--------------|------------|--|--|--|
| (netwo)                                                        | (network interface show) |           |            |              |            |  |  |  |
| Current                                                        | Is                       |           |            |              |            |  |  |  |
| Vserver                                                        |                          | Interface | Admin/Oper | Address/Mask | Node       |  |  |  |
| Port                                                           | Home                     | 2         |            |              |            |  |  |  |
|                                                                |                          |           |            |              |            |  |  |  |
|                                                                |                          | -         |            |              |            |  |  |  |
| Cluster                                                        |                          |           | ,          |              |            |  |  |  |
| - 4 -                                                          | <b>.</b>                 | nl_clusl  | up/up      | 10.10.0.1/24 | nl         |  |  |  |
| e4a                                                            | true                     |           |            | 10 10 0 2/24 | <b>n</b> 1 |  |  |  |
| 040                                                            | truc                     | ni_ciusz  | up/up      | 10.10.0.2/24 | 11 1       |  |  |  |
| CHC                                                            | cruc                     | n2 clus1  | מנו/מנו    | 10.10.0.3/24 | n2         |  |  |  |
| e4a                                                            | true                     | 2         |            |              |            |  |  |  |
|                                                                |                          | n2 clus2  | up/up      | 10.10.0.4/24 | n2         |  |  |  |
| e4e                                                            | e4e true                 |           |            |              |            |  |  |  |
| 4 entries were displayed.                                      |                          |           |            |              |            |  |  |  |

12. Display the cluster port connectivity on each node:

network device-discovery show

#### Show example

| cluster::*> network device-discovery show |       |            |             |            |  |
|-------------------------------------------|-------|------------|-------------|------------|--|
|                                           | Local | Discovered |             |            |  |
| Node                                      | Port  | Device     | Interface   | Platform   |  |
|                                           |       |            |             |            |  |
|                                           |       |            |             |            |  |
| nl                                        | /cdp  |            |             |            |  |
|                                           | e4a   | C1         | Ethernet1/7 | N3K-C3232C |  |
|                                           | e4e   | n2         | e4e         | FAS9000    |  |
| n2                                        | /cdp  |            |             |            |  |
|                                           | e4a   | C1         | Ethernet1/8 | N3K-C3232C |  |
|                                           | e4e   | nl         | e4e         | FAS9000    |  |
|                                           |       |            |             |            |  |

13. Migrate clus2 to port e4a on the console of each node:

```
network interface migrate cluster -lif lif-name -source-node source-node-name
-destination-node destination-node-name -destination-port destination-port-
name
```

#### Show example

You must migrate each LIF to its home port individually as shown in the following example:

```
cluster::*> network interface migrate -vserver cluster -lif n1_clus2
-source-node n1
-destination-node n1 -destination-port e4a
cluster::*> network interface migrate -vserver cluster -lif n2_clus2
-source-node n2
-destination-node n2 -destination-port e4a
```

14. Shut down cluster ports clus2 LIF on both nodes:

```
network port modify
```

#### Show example

The following example shows the specified ports being set to false, shutting the ports down on both nodes:

```
cluster::*> network port modify -node n1 -port e4e -up-admin false
cluster::*> network port modify -node n2 -port e4e -up-admin false
```

15. Verify the cluster LIF status:

network interface show

| <pre>cluster::*&gt; network interface show -role cluster</pre> |                          |           |            |              |         |  |  |  |
|----------------------------------------------------------------|--------------------------|-----------|------------|--------------|---------|--|--|--|
| (netwo:                                                        | (network interface show) |           |            |              |         |  |  |  |
|                                                                | I                        | Logical   | Status     | Network      | Current |  |  |  |
| Current                                                        | Is                       |           |            |              |         |  |  |  |
| Vserver                                                        | I                        | Interface | Admin/Oper | Address/Mask | Node    |  |  |  |
| Port                                                           | Home                     |           |            |              |         |  |  |  |
|                                                                |                          |           |            |              |         |  |  |  |
|                                                                |                          |           |            |              |         |  |  |  |
| Cluster                                                        |                          |           |            |              |         |  |  |  |
|                                                                | r                        | nl_clus1  | up/up      | 10.10.0.1/24 | nl      |  |  |  |
| e4a                                                            | true                     |           |            |              |         |  |  |  |
|                                                                | r                        | n1 clus2  | up/up      | 10.10.0.2/24 | nl      |  |  |  |
| e4a                                                            | false                    | 9         |            |              |         |  |  |  |
|                                                                | r                        | n2 clus1  | up/up      | 10.10.0.3/24 | n2      |  |  |  |
| e4a                                                            | e4a true                 |           |            |              |         |  |  |  |
|                                                                | r                        | n2 clus2  | up/up      | 10.10.0.4/24 | n2      |  |  |  |
| e4a                                                            | e4a false                |           |            |              |         |  |  |  |
| 4 entries were displayed.                                      |                          |           |            |              |         |  |  |  |

16. Disconnect the cable from e4e on node n1.

You can refer to the running configuration and connect the first 40 GbE port on switch C2 (port 1/7 in this example) to e4e on node n1, using the appropriate cabling for the Nexus 3232C switch model.

17. Disconnect the cable from e4e on node n2.

You can refer to the running configuration and connect e4e to the next available 40 GbE port on C2, port 1/8, using the appropriate cabling for the Nexus 3232C switch model.

18. Enable all node-facing ports on C2.

#### Show example

The following example shows ports 1 through 30 being enabled on Nexus 3132Q-V cluster switches C1 and C2 using a configuration supported in RCF NX3232C\_RCF\_v1.0\_24p10g\_26p100g.txt:

```
C2# configure
C2(config)# int el/1/1-4,el/2/1-4,el/3/1-4,el/4/1-4,el/5/1-4,el/6/1-
4,el/7-30
C2(config-if-range)# no shutdown
C2(config-if-range)# exit
C2(config)# exit
```

19. Enable the second cluster port, e4e, on each node:

```
network port modify
```

#### Show example

The following example shows the second cluster port e4e being brought up on each node:

cluster::\*> network port modify -node n1 -port e4e -up-admin true
cluster::\*> \*network port modify -node n2 -port e4e -up-admin true\*s

20. For each node, revert all of the migrated cluster interconnect LIFs:

network interface revert

#### Show example

The following example shows the migrated LIFs being reverted to their home ports.

```
cluster::*> network interface revert -vserver Cluster -lif n1_clus2
cluster::*> network interface revert -vserver Cluster -lif n2 clus2
```

#### What's next?

Complete your migration.

## Complete your migration from a two-node switchless cluster to a two-node switched cluster

Complete the following steps to finalize the two-node switchless cluster migration to a two-node switched cluster on Nexus 3232C switches.

#### Steps

1. Verify that all of the cluster interconnect ports are now reverted to their home ports:

network interface show -role cluster

The Is Home column should display a value of true for all of the ports listed in the Current Port column. If the displayed value is false, the port has not been reverted.

| cluster::*> network interface show -role cluster |          |           |            |              |         |  |  |
|--------------------------------------------------|----------|-----------|------------|--------------|---------|--|--|
| (networ                                          | CK L     | Logical   | Status     | Network      | Current |  |  |
| Current                                          | Is       | -         |            |              |         |  |  |
| Vserver                                          |          | Interface | Admin/Oper | Address/Mask | Node    |  |  |
| Port                                             | Hom      | e         |            |              |         |  |  |
|                                                  |          |           |            |              |         |  |  |
| Cluster                                          |          | _         |            |              |         |  |  |
|                                                  |          | n1 clus1  | up/up      | 10.10.0.1/24 | n1      |  |  |
| e4a                                              | tru      | e         |            |              |         |  |  |
|                                                  |          | n1_clus2  | up/up      | 10.10.0.2/24 | nl      |  |  |
| e4e                                              | tru      | e         |            |              |         |  |  |
|                                                  |          | n2_clus1  | up/up      | 10.10.0.3/24 | n2      |  |  |
| e4a                                              | e4a true |           |            |              |         |  |  |
| - 4 -                                            | <b>.</b> | n2_clus2  | up/up      | 10.10.0.4/24 | n2      |  |  |
| e4e true                                         |          |           |            |              |         |  |  |
| 4 entries were displayed.                        |          |           |            |              |         |  |  |

2. Verify that all of the cluster interconnect ports are in the up state:

network port show -role cluster

3. Display the cluster switch port numbers through which each cluster port is connected to each node:

network device-discovery show

#### Show example

| cluster::*> network device-discovery show |       |            |             |            |
|-------------------------------------------|-------|------------|-------------|------------|
|                                           | Local | Discovered |             |            |
| Node                                      | Port  | Device     | Interface   | Platform   |
|                                           |       |            |             |            |
|                                           |       |            |             |            |
| n1                                        | /cdp  |            |             |            |
|                                           | e4a   | C1         | Ethernet1/7 | N3K-C3232C |
|                                           | e4e   | C2         | Ethernet1/7 | N3K-C3232C |
| n2                                        | /cdp  |            |             |            |
|                                           | e4a   | C1         | Ethernet1/8 | N3K-C3232C |
|                                           | e4e   | C2         | Ethernet1/8 | N3K-C3232C |
|                                           |       |            |             |            |

4. Display discovered and monitored cluster switches:

system cluster-switch show

```
Show example
```

```
cluster::*> system cluster-switch show
Switch
                       Туре
                                Address
Model
_____
C1
                 cluster-network 10.10.1.101
NX3232CV
Serial Number: FOX000001
Is Monitored: true
Reason:
Software Version: Cisco Nexus Operating System (NX-OS) Software,
Version 7.0(3)I6(1)
Version Source: CDP
C2
                      cluster-network 10.10.1.102
NX3232CV
Serial Number: FOX000002
Is Monitored: true
Reason:
Software Version: Cisco Nexus Operating System (NX-OS) Software,
Version 7.0(3)I6(1)
Version Source: CDP 2 entries were displayed.
```

5. Verify that switchless cluster detection changed the switchless cluster option to disabled:

network options switchless-cluster show

6. Verify the connectivity of the remote cluster interfaces:

#### **ONTAP 9.9.1 and later**

You can use the network interface check cluster-connectivity command to start an accessibility check for cluster connectivity and then display the details:

network interface check cluster-connectivity start and network interface check cluster-connectivity show

cluster1::\*> network interface check cluster-connectivity start

**NOTE:** Wait for a number of seconds before running the show command to display the details.

| cluster1::*> network interface check cluster-connectivity show |          |                 |          |             |  |  |  |  |  |
|----------------------------------------------------------------|----------|-----------------|----------|-------------|--|--|--|--|--|
|                                                                |          |                 | Source   | Destination |  |  |  |  |  |
| Packet                                                         |          |                 |          |             |  |  |  |  |  |
| Node                                                           | Date     |                 | LIF      | LIF         |  |  |  |  |  |
| Loss                                                           |          |                 |          |             |  |  |  |  |  |
|                                                                |          |                 |          |             |  |  |  |  |  |
|                                                                |          |                 |          |             |  |  |  |  |  |
| nl                                                             |          |                 |          |             |  |  |  |  |  |
|                                                                | 3/5/2022 | 19:21:18 -06:00 | n1_clus2 | n2-clus1    |  |  |  |  |  |
| none                                                           |          |                 |          |             |  |  |  |  |  |
|                                                                | 3/5/2022 | 19:21:20 -06:00 | n1_clus2 | n2_clus2    |  |  |  |  |  |
| none                                                           |          |                 |          |             |  |  |  |  |  |
|                                                                |          |                 |          |             |  |  |  |  |  |
| n2                                                             | - /- /   |                 |          |             |  |  |  |  |  |
|                                                                | 3/5/2022 | 19:21:18 -06:00 | n2_clus2 | nl_clus1    |  |  |  |  |  |
| none                                                           |          |                 |          |             |  |  |  |  |  |
|                                                                | 3/5/2022 | 19:21:20 -06:00 | n2_clus2 | nl_clus2    |  |  |  |  |  |
| none                                                           |          |                 |          |             |  |  |  |  |  |

#### All ONTAP releases

For all ONTAP releases, you can also use the cluster ping-cluster -node <name> command to check the connectivity:

cluster ping-cluster -node <name>

```
cluster1::*> cluster ping-cluster -node local
Host is n1
Getting addresses from network interface table...
Cluster n1 clus1 n1
                     e4a 10.10.0.1
Cluster n1 clus2 n1
                                10.10.0.2
                         e4e
Cluster n2 clus1 n2
                         e4a 10.10.0.3
Cluster n2 clus2 n2
                        e4e
                                10.10.0.4
Local = 10.10.0.1 \ 10.10.0.2
Remote = 10.10.0.3 10.10.0.4
Cluster Vserver Id = 4294967293
Ping status:
. . . .
Basic connectivity succeeds on 4 path(s)
Basic connectivity fails on 0 path(s) .....
Detected 9000 byte MTU on 32 path(s):
   Local 10.10.0.1 to Remote 10.10.0.3
   Local 10.10.0.1 to Remote 10.10.0.4
   Local 10.10.0.2 to Remote 10.10.0.3
   Local 10.10.0.2 to Remote 10.10.0.4
Larger than PMTU communication succeeds on 4 path(s) RPC status:
1 paths up, 0 paths down (tcp check)
1 paths up, 0 paths down (ucp check)
```

7. If you suppressed automatic case creation, re-enable it by invoking an AutoSupport message:

system node autosupport invoke -node \* -type all -message MAINT=END

#### What's next?

Configure switch health monitoring.

#### **Copyright information**

Copyright © 2025 NetApp, Inc. All Rights Reserved. Printed in the U.S. No part of this document covered by copyright may be reproduced in any form or by any means—graphic, electronic, or mechanical, including photocopying, recording, taping, or storage in an electronic retrieval system—without prior written permission of the copyright owner.

Software derived from copyrighted NetApp material is subject to the following license and disclaimer:

THIS SOFTWARE IS PROVIDED BY NETAPP "AS IS" AND WITHOUT ANY EXPRESS OR IMPLIED WARRANTIES, INCLUDING, BUT NOT LIMITED TO, THE IMPLIED WARRANTIES OF MERCHANTABILITY AND FITNESS FOR A PARTICULAR PURPOSE, WHICH ARE HEREBY DISCLAIMED. IN NO EVENT SHALL NETAPP BE LIABLE FOR ANY DIRECT, INDIRECT, INCIDENTAL, SPECIAL, EXEMPLARY, OR CONSEQUENTIAL DAMAGES (INCLUDING, BUT NOT LIMITED TO, PROCUREMENT OF SUBSTITUTE GOODS OR SERVICES; LOSS OF USE, DATA, OR PROFITS; OR BUSINESS INTERRUPTION) HOWEVER CAUSED AND ON ANY THEORY OF LIABILITY, WHETHER IN CONTRACT, STRICT LIABILITY, OR TORT (INCLUDING NEGLIGENCE OR OTHERWISE) ARISING IN ANY WAY OUT OF THE USE OF THIS SOFTWARE, EVEN IF ADVISED OF THE POSSIBILITY OF SUCH DAMAGE.

NetApp reserves the right to change any products described herein at any time, and without notice. NetApp assumes no responsibility or liability arising from the use of products described herein, except as expressly agreed to in writing by NetApp. The use or purchase of this product does not convey a license under any patent rights, trademark rights, or any other intellectual property rights of NetApp.

The product described in this manual may be protected by one or more U.S. patents, foreign patents, or pending applications.

LIMITED RIGHTS LEGEND: Use, duplication, or disclosure by the government is subject to restrictions as set forth in subparagraph (b)(3) of the Rights in Technical Data -Noncommercial Items at DFARS 252.227-7013 (FEB 2014) and FAR 52.227-19 (DEC 2007).

Data contained herein pertains to a commercial product and/or commercial service (as defined in FAR 2.101) and is proprietary to NetApp, Inc. All NetApp technical data and computer software provided under this Agreement is commercial in nature and developed solely at private expense. The U.S. Government has a non-exclusive, non-transferrable, nonsublicensable, worldwide, limited irrevocable license to use the Data only in connection with and in support of the U.S. Government contract under which the Data was delivered. Except as provided herein, the Data may not be used, disclosed, reproduced, modified, performed, or displayed without the prior written approval of NetApp, Inc. United States Government license rights for the Department of Defense are limited to those rights identified in DFARS clause 252.227-7015(b) (FEB 2014).

#### **Trademark information**

NETAPP, the NETAPP logo, and the marks listed at http://www.netapp.com/TM are trademarks of NetApp, Inc. Other company and product names may be trademarks of their respective owners.